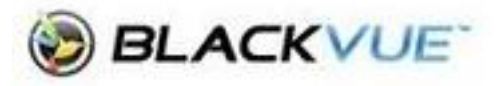

## **Changing Time and Date settings**

1. Power off the dashcam remove the microSD card.

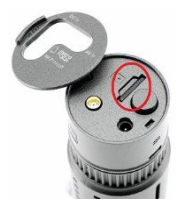

2. Insert the microSD card into the microSD card reader.

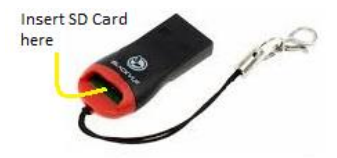

- 3. Connect the microSD card reader to your computer.
- 4. Download and install the BlackVue Windows PC Viewer.
- 5. Run the program after installation and click **SD Card Viewer**.
- 6. Click the Setting cog wheel.

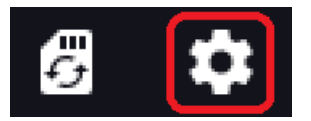

- 7. Click on the **Firmware** tab at the top of the settings page.
- 8. When the window loads, select Basic.

9. As per the picture below, you can make any changes to the time there.

| Settings                                          |                           |                         |                     | ×             |
|---------------------------------------------------|---------------------------|-------------------------|---------------------|---------------|
| Viewer Firmware                                   |                           |                         |                     |               |
| DR750S-2CH V1.020                                 |                           | FW                      | / language English  | ~             |
| Basic Sensitivity Syste                           | m Wi-Fi Cloud             | 1                       | Last updated 2022.0 | 2.10 15:17:06 |
| Time                                              |                           |                         |                     | <u>^</u>      |
| <ul> <li>Manual time setting</li> </ul>           |                           |                         |                     |               |
| Y 2022 M 02 D 15                                  | - H 09 M 44               | ×<br>v                  |                     |               |
| Sync with GPS time                                |                           |                         |                     |               |
| GMT (Time zone)                                   | +1                        | 0:00 ~ ?                |                     |               |
| ☑ Daylight saving time                            |                           |                         | ' J                 |               |
|                                                   |                           |                         |                     |               |
| Video                                             | -                         |                         | (Casta)             |               |
| Resolution                                        | FH                        | U @00 + FHL             | (Sports) v          |               |
| <ul> <li>Image quality</li> </ul>                 | Highest (S                |                         | est (Sports)        |               |
| Enhanced night vision                             | Off                       |                         | ~                   |               |
| Brightness (Front)                                |                           |                         | •                   | 3             |
| Brightness (Rear)                                 |                           |                         | •                   | 3             |
| Recording                                         |                           |                         |                     |               |
| Normal recording                                  | • C                       | n Off                   |                     |               |
| Parking mode recording                            | Mo                        | tion & Impact           | detection ~         |               |
| Voice recording                                   | ® 0                       | n Off                   |                     |               |
| GPS location recording     When OFF, GPS location | • C<br>is not recorded or | n Off<br>sent to the cl | loud server.        |               |
| Date & time display                               | ® 0                       | n Off                   |                     | ~             |
| Reset                                             | Save and                  | lose                    | Close without sa    | aving         |

NOTE: The actual time layout may differ from what is shown between models but they essentially do the same thing.